### TS-IPASS HOME PAGE(URL: https://ipass.telangana.gov.in/)

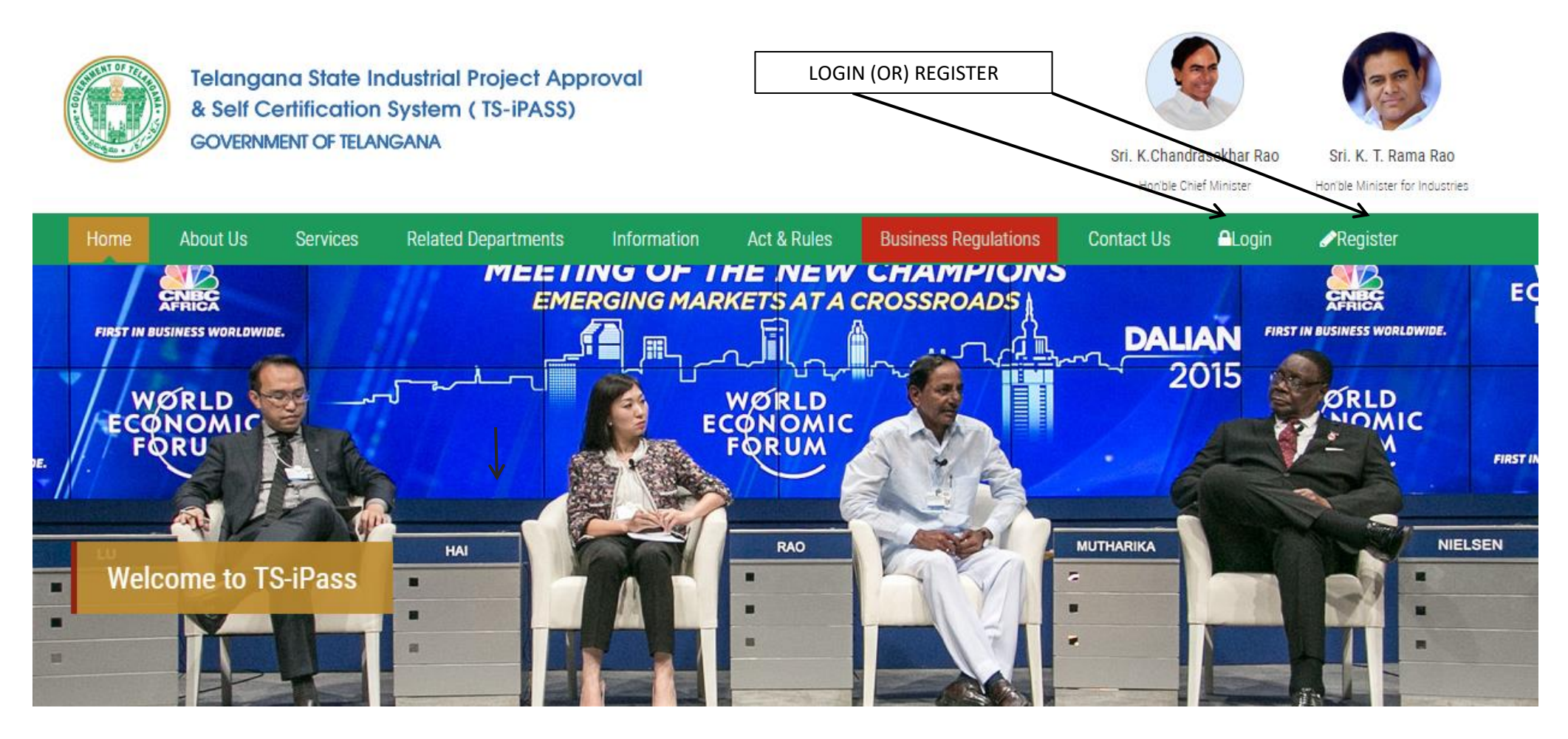

• The applicant has to click on Login for logging in to his account, or has to register for username and password by clicking on Registration.

#### **REGISTRATION**

HOILDIE CHIELMINISTER

#### non ble winister for industries

### **NEW USER REGISTRATION**

| First Name     | : | Email Id                        | :                          |
|----------------|---|---------------------------------|----------------------------|
| Last Name      | : | Mobile Number                   | :                          |
| PAN Number     | : | Click                           | c Nere to Verify Mobile No |
| Aadhaar Number | : | Please Enter OTP Recieved on yo | bur phone :                |
| Communication  |   | Enter User Name                 |                            |
| Address        |   |                                 | Check Availability         |
|                |   | Register                        |                            |
|                |   |                                 |                            |
|                |   |                                 |                            |
|                |   |                                 |                            |

• Applicant has to register with TS-iPASS here. He will have to enter all the relevant details. Verification of his mobile no has to be done on clicking on this button. He will receive an OTP on your mobile, which has to be entered here.

### <u>LOGIN</u>

| Telangana State Industrial Project Approval<br>& Self Certification System (TS-iPASS)<br>GOVERNMENT OF TELANGANA |  |
|----------------------------------------------------------------------------------------------------|--|
| User name<br>Password                                                                                            |  |
| LOGIN<br>Forgot your password? New User Registration                                                             |  |

• The Applicant has to enter his registered username and password here. He can select <u>forgot your password</u> in case if he forgets his password.

### **Dashboard**

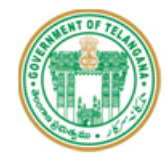

Telangana State Industrial Project Approval & Self Certification System (TS-iPASS) GOVERNMENT OF TELANGANA

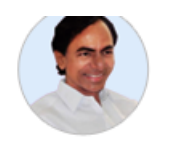

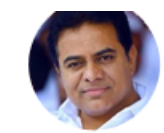

Sri. K.Chandrasekhar Rao Hon'ble Chief Minister Sri. K. T. Rama Rao Hon'ble Minister for Industries

|                       | anikhilinds 🙂 Log o                                       | ut |
|-----------------------|-----------------------------------------------------------|----|
| Dashboard             | Entrepreneur Dashboard - CFE (Pre-Establishment Approval) |    |
| 🕼 CFE 🤜 🕂             | Entrepreneur Dashboard - CFO (Pre-Operational Approval)   |    |
| 🕼 CFO 🤜 🕂             | Others (Grievance,Incentive,Raw material,Help desk)       |    |
| ⊒Renewals +           |                                                           |    |
| <b>⊒</b> Grievance +  |                                                           |    |
| C Other Services      |                                                           |    |
| ncentives 🤜 +         |                                                           |    |
| 🚳 Raw Material 🗕 🕂    |                                                           |    |
| ☎TSI Catalogue(IAs) + |                                                           |    |
| 🗲 Helpdesk 🛛 🕂        |                                                           |    |
| Change Password       |                                                           |    |
| -                     |                                                           |    |

• Dashboard of the Entrepreneur is displayed after logging in to his account. Click on CFE for applying for <u>CFE Approvals</u>. Click on CFO for <u>CFO Approvals</u>

| CFE APPROVALS                                                              | CFO APPROVALS                                                      |
|----------------------------------------------------------------------------|--------------------------------------------------------------------|
| Consent for Establishment from Pollution Control Board                     | Consent for Operation from Pollution Control Board                 |
| (For Establishment of Industry – under Red, Green, Orange Categories only. | (For Starting Operations of Industry (Only after obtaining a       |
| White category units have exemption)                                       | Valid Consent for Establishment from PCB)                          |
| Factory plan approval from Factories Dept                                  | Factory License from <b>Factories Dept</b> (only after obtaining a |
|                                                                            | valid Factory plan approval)                                       |
| Building Plan approval from HMDA/ DTCP/KUDA/TSIIC (Depending upon          | Fire occupancy certificate from Fire Services Department           |
| Location of unit)                                                          | (only after obtaining Fire provisional NOC )                       |
| Change of Land – use from <b>HMDA</b> (If unit Location is under HMDA and  | Boilers Registration Certificate from Boilers Department           |
| Land use of unit is not "Industrial"                                       | (If a boiler is proposed to be used in the industry)               |
| NALA Conversion from Revenue Department (If land use is not                | Drug Licence from Drug Control Administration (For                 |
| "Industrial")                                                              | industries with activities related with Drug Formulations)         |
| Power Feasibility and estimate from TSSPDCL/TSNPDCL/CESS (Depending        | Electrical Drawing approval from <b>Electrical Increastorate</b>   |
| upon the location of unit)                                                 | Electrical Drawing approval from Electrical Inspectorate           |
| Gram-Panchayat NOC (from the Local GP. Not applicable in the cases of      |                                                                    |
| TSIIC Lands)                                                               | -                                                                  |
| Provisional NOC from Fire Services Department (If building Height is more  |                                                                    |
| than 15 Mtrs)                                                              | -                                                                  |
| Permission from Ground Water Department to dig bore well (for Laying a     |                                                                    |
| Bore well)                                                                 | -                                                                  |
| Permission from Hyderabad Metropolitan Water Supply & Sewerage             |                                                                    |
| Board(HMWS&SB) (Municipal water connection for location covered            | -                                                                  |
| under HMWSSB Limits)                                                       |                                                                    |
| Permission from Irrigation Department for unit location near               | -                                                                  |
| Rivers/Canals                                                              |                                                                    |
| NOC from Forest Department (If there is any necessary to feel the trees at | -                                                                  |
| the unit location)                                                         |                                                                    |

### CFE DASHBOARD

| Consent for Establishment          |           |                                  |       |
|------------------------------------|-----------|----------------------------------|-------|
| Application Status                 | Submitted | ✓ Common Application Form Status | Draft |
| Approvals Required as per TS-iPASS | 10        |                                  | 0     |
| Application Status                 |           |                                  |       |
| Applied Approvals                  | 0         |                                  | 10    |
| Pre-Scrutiny Status                |           |                                  |       |
| ∰Query Raised                      | 0         | Cuery Responded                  | 0     |
| ☆Yet to Respond                    | 0.        | me-Scrutiny - Rejected           | 0     |
| me-Scrutiny - Completed            | 0         |                                  |       |
| Payment Status                     |           | •                                |       |
| Additional Payment required        | 0         | ment Paid                        | 0     |
| Approval Status                    |           |                                  |       |
| Approval - Issued                  | 0         | Approval - Pending               | 0     |
| ₩Approval - Rejected               | 0         |                                  |       |

Applicant Dashboard displaying the information related to CFE Approvals

#### Application – Submission (CFE)

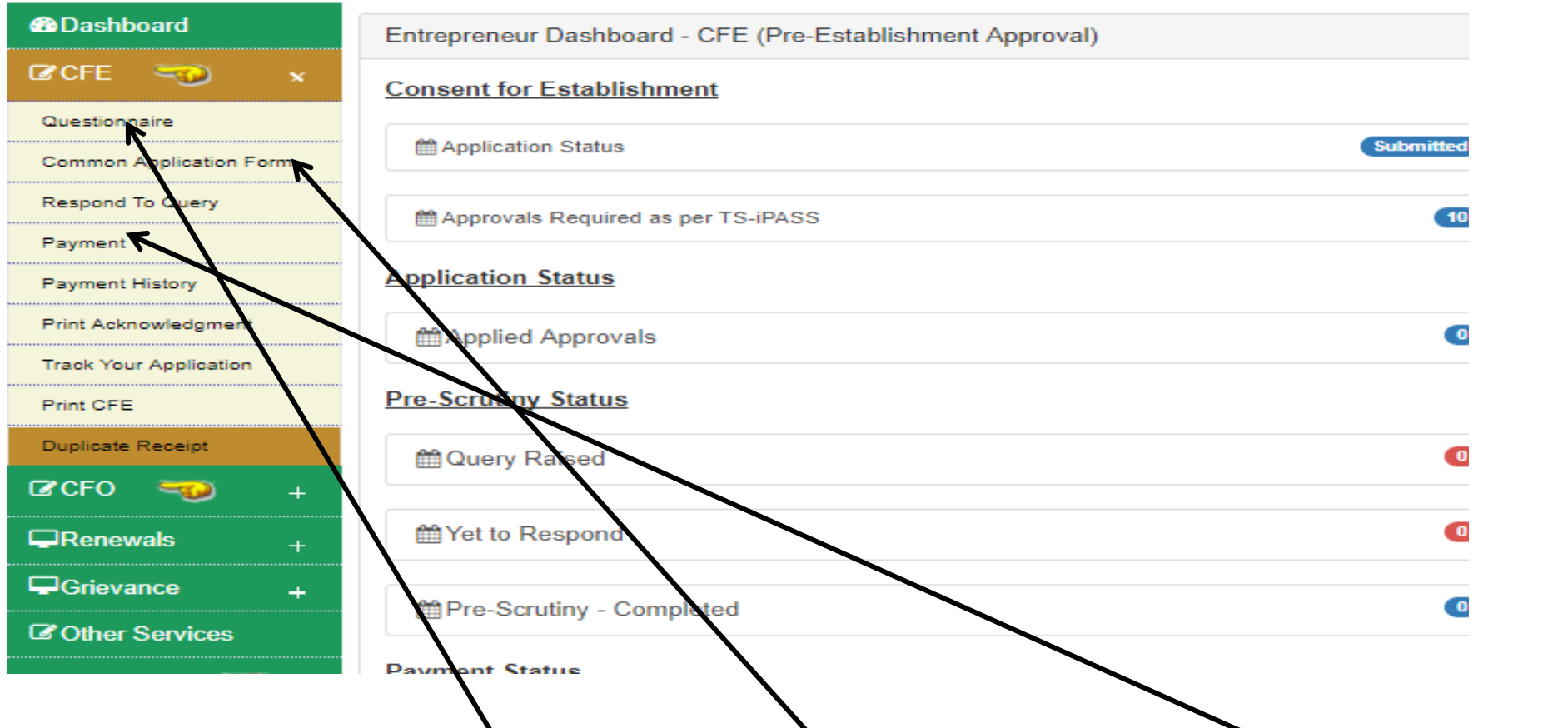

Applicant has to select and fill Questionnaire first, then common application for and make the payment to the depts for submission of application to those depts.

### **Questionnaire - Consent for Establishment**

| 1. Pr | oject Details 2. Project Financials | 3. F   | Project Requirements                |             |                          |     |               |   |
|-------|-------------------------------------|--------|-------------------------------------|-------------|--------------------------|-----|---------------|---|
| 1.    | Name of Unit                        | : рніу | KESHAY INDUSTF                      | 2.          | Constitution of the unit | :   | Pvt Ltd       | T |
| 3.    | Whether land purchased from TSIIC   | : OYes | ●No                                 |             |                          |     |               |   |
| 4.    | Proposed Location                   | : Wara | angal - Urban 🔹                     | 5.          | Total Extent of Land     | :   | Square Meter  | • |
|       |                                     | Wara   | angal 🔹                             |             | Square Mete              | r : | 7062.00       |   |
|       |                                     | MAT    | TTEWADA •                           |             | In Square Meters         | 5 : | 7062.000      |   |
| 6.    | Location of the unit                | Purv   | view of KUDA                        | <b>*</b> 7. | Built up Area (Including | :   | 2000.00       |   |
|       |                                     |        |                                     |             | Parking Cellars)         |     | Square Meters |   |
| 6a.   | Application Type                    | Indu   | istrial Building Approval           | •           |                          |     |               |   |
| 8.    | Line of Activity                    | : Poly | thene and plastic processed product | <b>▼</b> 9. | Type of Enterprise       | :   | Manufacturing | Y |
| 10.   | Pollution Category of Enterprise    | Green  | n                                   |             |                          |     |               |   |
|       |                                     |        |                                     |             |                          |     |               |   |
|       |                                     |        |                                     |             |                          |     | Next          |   |

Applicant has to fill the questionnaire by filling all the relevant details.

### Applicable approvals to be obtained by the applicant as per the details filled in the Questionnaire

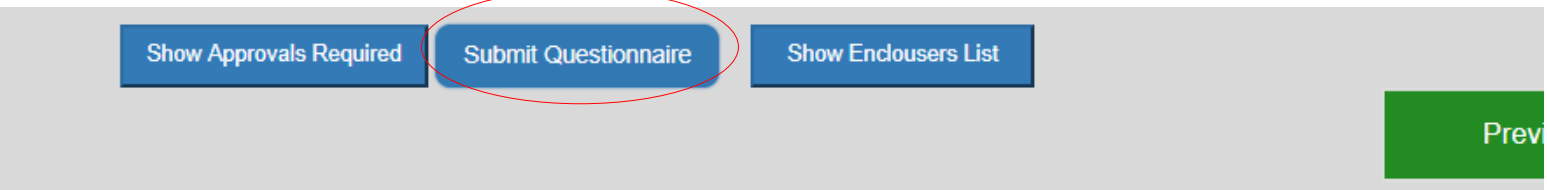

#### Fee Details(in Rs.)

| S No | Approval Required                                                             | Department                 | Fees (Rs.) |
|------|-------------------------------------------------------------------------------|----------------------------|------------|
| 1    | GRAMPANCHAYAT NOC                                                             | PANCHAYAT RAJ              | 0          |
| 2    | FACTORY PLAN APPROVAL FROM DEPUTY CHIEF INSPECTOR OF FACTORIES                | FACTORIES                  | 100        |
| 3    | SERVICE CONNECTION CERTIFICATE FROM TSNPDCL                                   | TSNPDCL                    | 0          |
| 4    | CONSENT FOR ESTABLISHMENT FROM POLLUTUION CONTROL BOARD                       | POLLUTION CONTROL BOARD    | 17,580     |
| 5    | PERMISSION FROM GROUND WATER DEPARTMENT TO DIG BORE WELL                      | GROUND WATER               | 14,500     |
| 6    | PERMISSION FROM HYDERABAD METROPOLITAN WATER SUPPLY & SEWERAGE BOARD(HMWS&SB) | HMWSSB                     | 2,000      |
| 7    | PROVISIONAL NOC FROM FIRE SERVICES DEPARTMENT                                 | FIRE                       | 20,000     |
| 8    | NOC FROM FOREST DEPARTMENT                                                    | FOREST                     | 5,000      |
| 9    | INDUSTRIAL PLAN APPROVAL FROM KUDA                                            | KUDA                       | 0          |
| 10   | INDUSTRY DEPARTMENT USER CHARGES                                              | INDUSTRIES                 | 10,000     |
| 11   | NALA CONVERSION FROM REVENUE DEPARTMENT                                       | COLLECTOR-WARANGAL - URBAN | 6,000      |
|      |                                                                               | Total Fee                  | 75,180     |

### <u>Common Application Form (Selection – of Approvals, which the applicant intend to apply for)</u>

#### DEPARTMENTS

The following are the Approvals required for Establishment of your Unit. Please select the Approvals for which you intend to apply for.

| S No | Approval Required For                                                            | Department Name               | Whether Approval<br>Already Obtained | Fee(Rs.) | Apply For Approval | Amount(Rs.) |
|------|----------------------------------------------------------------------------------|-------------------------------|--------------------------------------|----------|--------------------|-------------|
| 1    | CONSENT FOR ESTABLISHMENT FROM POLLUTUION CONTROL BOARD                          | POLLUTION CONTROL<br>BOARD    | OYES ® NO                            | 17,580   | V                  | 17,580      |
| 2    | FACTORY PLAN APPROVAL FROM DEPUTY CHIEF INSPECTOR OF<br>FACTORIES                | FACTORIES                     | ○ YES ® NO                           | 100      | 1                  | 100         |
| 3    | GRAMPANCHAYAT NOC                                                                | PANCHAYAT RAJ                 | ○ YES ® NO                           | 0        | 1                  | 0           |
| 4    | INDUSTRIAL PLAN APPROVAL FROM KUDA                                               | KUDA                          | ○ YES ® NO                           | 0        |                    | 0           |
| 5    | INDUSTRY DEPARTMENT USER CHARGES                                                 | INDUSTRIES                    | ○ YES ® NO                           | 10,000   |                    | 10,000      |
| 6    | NALA CONVERSION FROM REVENUE DEPARTMENT                                          | COLLECTOR-WARANGAL -<br>URBAN | O YES ( NO                           | 6,000    |                    |             |
| 7    | NOC FROM FOREST DEPARTMENT                                                       | FOREST                        | ○ YES ® NO                           | 5,000    |                    | 5,000       |
| 8    | PERMISSION FROM GROUND WATER DEPARTMENT TO DIG BORE WELL                         | GROUND WATER                  | ○ YES ⑧ NO                           | 14,500   |                    | 14,500      |
| 9    | PERMISSION FROM HYDERABAD METROPOLITAN WATER SUPPLY &<br>SEWERAGE BOARD(HMWS&SB) | HMWSSB                        | O YES                                | 2,000    |                    |             |
| 10   | PROVISIONAL NOC FROM FIRE SERVICES DEPARTMENT                                    | FIRE                          | ○ YES ⑧ NO                           | 20,000   | V                  | 20,000      |
| 11   | SERVICE CONNECTION CERTIFICATE FROM TSNPDCL                                      | TSNPDCL                       | O YES ● NO                           | 0        |                    |             |
|      |                                                                                  |                               |                                      |          | Total Fee          | 67,180      |

Selection has to be done before proceeding with entering the details of the unit.

### **<u>1<sup>st</sup> Stage - ENTERPRISE DETAILS</u>**

| <ol> <li>Name of Industrial Undertaking *</li> <li>Name of Promoter*</li> <li>S/o.D/o.W/o*</li> <li>Registered Office Postal Addre</li> <li>State*</li> <li>District*</li> <li>Mandal*</li> <li>Village*</li> </ol> | <ul> <li>SHIV KESHAV INDUSTRIES LTD</li> <li>SHIV KESHAV GROUP</li> <li>NA</li> <li>NA</li> <li>SS</li> <li>Goa  <ul> <li>ADSFSA</li> <li>ASDFSA</li> <li>fafA</li> <li>AAA</li> </ul> </li> </ul> | <ol> <li>Mobile No*</li> <li>Alternative Mobile</li> <li>Email*</li> <li>Type of Organiza</li> <li>Telephone No*</li> <li>Proposal For*</li> <li>Social Status*</li> <li>Differently Abled*</li> </ol> | : 9618445500<br>e No* : 9618445500<br>: sangem.madhuri@gmai<br>ation* : PVT LTD<br>: 9878954231<br>: Expansion<br>: OC |
|----------------------------------------------------------------------------------------------------|----------------------------------------------------------------------------------------------------|----------------------------------------------------------------------------------------------------|----------------------------------------------------------------------------------------------------|
| <ol> <li>Name of Promoter*</li> <li>S/o.D/o.W/o*</li> <li>Registered Office Postal Addres</li> <li>State*</li> <li>District*</li> <li>Mandal*</li> <li>Village*</li> </ol>                                          | : SHIV KESHAV GROUP<br>: NA<br><b>SSS</b><br>: Goa<br>: ADSFSA<br>: ASDFSA<br>: fafA<br>: AAA                                                                                                    | <ol> <li>Alternative Mobile</li> <li>Email*</li> <li>Type of Organiza</li> <li>Telephone No*</li> <li>Proposal For*</li> <li>Social Status*</li> <li>Differently Abled*</li> </ol>                     | e No* : 9618445500<br>: sangem.madhuri@gmai<br>ation* : PVT LTD<br>: 9878954231<br>: Expansion<br>: OC                 |
| <ol> <li>S/o.D/o.W/o*</li> <li>Registered Office Postal Addre</li> <li>State*</li> <li>District*</li> <li>Mandal*</li> <li>Village*</li> </ol>                                                                      | <ul> <li>NA</li> <li>SS</li> <li>Goa ▼</li> <li>ADSFSA</li> <li>ASDFSA</li> <li>fafA</li> <li>AAA</li> </ul>                                                                                       | <ol> <li>Email*</li> <li>Type of Organiza</li> <li>Telephone No*</li> <li>Proposal For*</li> <li>Social Status*</li> <li>Differently Abled*</li> </ol>                                                 | : sangem.madhuri@gmai<br>ation* : PVT LTD<br>: 9878954231<br>: Expansion<br>: OC                                       |
| Registered Office Postal Addre         4.       State*         5.       District*         6.       Mandal*         7.       Village*                                                                                | ESS<br>: Goa V<br>: ADSFSA<br>: ASDFSA<br>: fafA<br>: AAA                                                                                                    | <ol> <li>Type of Organiza</li> <li>Telephone No*</li> <li>Proposal For*</li> <li>Social Status*</li> <li>Differently Abled*</li> </ol>                                                                 | tion* : PVT LTD<br>: 9878954231<br>: Expansion<br>: OC                                                                 |
| <ol> <li>State*</li> <li>District*</li> <li>Mandal*</li> <li>Village*</li> </ol>                                                                                                    | : Goa V<br>: ADSFSA<br>: ASDFSA<br>: fafA<br>: AAA                                                                                                    | <ol> <li>Telephone No*</li> <li>Proposal For*</li> <li>Social Status*</li> <li>Differently Abled*</li> </ol>                                                                                           | : 9878954231<br>: Expansion<br>: OC                                                                                    |
| <ol> <li>District*</li> <li>Mandal*</li> <li>Village*</li> </ol>                                                                                                    | : ADSFSA<br>: ASDFSA<br>: fafA<br>: AAA                                                                                                    | <ol> <li>Proposal For*</li> <li>Social Status*</li> <li>Differently Abled*</li> </ol>                                                                                                    | : Expansion<br>: OC                                                                                                    |
| <ol> <li>Mandal*</li> <li>Village*</li> </ol>                                                                                                    | : ASDFSA<br>: fafA<br>: AAA                                                                                                    | <ol> <li>Social Status*</li> <li>Differently Abled*</li> </ol>                                                                                                    | : OC                                                                                                    |
| 7. Village*                                                                                                    | : fafA                                                                                                    | 18. Differently Abled*                                                                                                    |                                                                                                    |
|                                                                                                    | : AAA                                                                                                    |                                                                                                    | * : No                                                                                                    |
| 8. Street Name*                                                                                                    |                                                                                                    | 19. Women Entrepre                                                                                                    | neur* : No                                                                                                    |
| 9. Door No*                                                                                                    | : 111                                                                                                    | 20 Minoritzt                                                                                                    |                                                                                                    |
| 10. Pincode*                                                                                                    | : 222222                                                                                                    | 20. Millority"                                                                                                    | . NO                                                                                                    |
| Project Details <u>A). New Investment</u> 1. Land Value(in Lakhs)* 2. Building Value(in Lakhs)*                                                                                                    | : 89.00<br>: 72.00                                                                                                    | Plant and Machiner<br>3.<br>Value(in Lakhs) *<br>4. Total Value(in Lakh                                                                                                    | ry : 425.00<br>is)* : 586.00                                                                                           |
| Employment Details                                                                                                    |                                                                                                    |                                                                                                    |                                                                                                    |
| Direct*                                                                                                    |                                                                                                    |                                                                                                    |                                                                                                    |
| 1. Male*                                                                                                    | : 10                                                                                                    | 5. Category Of Regis                                                                                                    | stration* : Manufacturing enter; 🔻                                                                                     |
| 2. Female*                                                                                                    | : 10                                                                                                    | 6. Registration No*                                                                                                    | : TSGHTR6574MNPI                                                                                                    |
| Total Employment                                                                                                    | : 20                                                                                                    | 7. Registration Date(                                                                                                    | dd-MM-                                                                                                    |

All the above details has to be entered, the investment details will be captured from the questionnaire details. Click on Save and next for proceeding to the next stage.

| 2 <sup>nd</sup> Stage Proposed | Unit Location Details |
|--------------------------------|-----------------------|
|--------------------------------|-----------------------|

| ocation of the Unit   1. Survey No/Plot Number(s)*   1. Survey No/Plot Number(s)*   2. District*   3. Mandal*   3. Mandal*   4. Village/Town*   5. Name of Grampanchayat*                                                                                             | 9.<br>10.<br>11.<br>12. | Proposed Area for<br>Development(in Sq. mts)*<br>Total Built up Area(in Sq.<br>mts)*<br>Height of the Building(In<br>mtrs)* | : | 2000.00              |   |
|----------------------------------------------------------------------------------------------------|-------------------------|----------------------------------------------------------------------------------------------------|---|----------------------|---|
| 1. Survey No/Plot Number(s)*       :       1234         2. District*       :       Medak       ▼         3. Mandal*       :       Alladurg       ▼         4. Village/Town*       :       MATTEWADA       ▼         5. Name of Grampanchayat*       :       .       . | 9.<br>10.<br>11.<br>12. | Proposed Area for<br>Development(in Sq. mts)*<br>Total Built up Area(in Sq.<br>mts)*<br>Height of the Building(In<br>mtrs)* | : | 2000.00              |   |
| 2. District* : Medak ▼<br>3. Mandal* : Alladurg ▼<br>4. Village/Town* : MATTEWADA ▼<br>5. Name of Grampanchayat* :                                                                                                    | 10.<br>11.<br>12.       | Total Built up Area(in Sq.<br>mts)*<br>Height of the Building(In<br>mtrs)*                                                  | : | 2000.00              |   |
| B. Mandal <sup>*</sup> : Alladurg ▼<br>4. Village/Town <sup>*</sup> : MATTEWADA ▼<br>5. Name of Grampanchayat <sup>*</sup> :                                                                                                    | 11.<br>12.              | Height of the Building(In mtrs)*                                                                                            | : | 15.00                |   |
| . Village/Town* : MATTEWADA V                                                                                                    | 12.                     | Eviation Width of                                                                                                    |   |                      |   |
| . Name of Grampanchayat* :                                                                                                    |                         | Approach Road(in feet)*                                                                                                    | : |                      | _ |
| PinCode*                                                                                                    | 13.                     | Type of Approach Road*                                                                                                    | : | Select               | _ |
| . Telephone(incl STD Code)*                                                                                                    | 14.                     | Land Location falls under*                                                                                                  | : | KUDA                 |   |
| . Total Extent of Site Area as Per :<br>Documents(in Sq. mts) 7062.000                                                                                                    | 15.                     | Building Approval*                                                                                                    | : | Select               |   |
|                                                                                                    | 16.                     | Please Enter<br>Industry/Product/Activity*                                                                                  | : | Polythene and plasti |   |
|                                                                                                    | 17.                     | Category of Industry*                                                                                                    | : | Green                |   |

All the details of the location of the unit have to be entered, including the extent of site. The Total site area and Total built up area will be captured from Questionnaire details.

### 3<sup>rd</sup> Stage - Proposed items to be manufactured and the raw materials required for it has to be entered here.

| LINE OF ACT      | IVITY            |                      |                        |                           |                  |
|------------------|------------------|----------------------|------------------------|---------------------------|------------------|
|                  |                  |                      |                        |                           |                  |
| Line of Activity | * :              | Polythene and plasti | c processed products i | manufacturing(Virgin Plas | tic) 🔻           |
| LINE OF MAN      | UFACTURE*        |                      |                        |                           |                  |
| 1 Item *         |                  | :                    |                        | 3 Quantity*               | :                |
| 2 Quantity Pe    | er*              | :Select              | <b>v</b>               | 4 Quantity In             | :Select 🔻        |
|                  |                  |                      |                        |                           | Add New Cancel   |
| DELETE           | Item Name        | Item Quantity        | Quantity In            | Quantity Per              | Type Of Quantity |
| DELETE           | Asdads           | 112                  | KG                     | Day                       |                  |
| RAW MATERIA      | ALS USED IN PROC | ESS*                 |                        |                           |                  |
| 1 Item *         |                  | :                    |                        | 3 Quantity*               | :                |
| 2 Quantity Pe    | ÷r*              | :Select              | •                      | 4 Quantity In             | :Select V        |
|                  |                  |                      |                        |                           | Add New Cancel   |
| DELETE           | Item Name        | Item Quantity        | Quantity In            | Quantity Per              | Type Of Quantity |
| DELETE           | Qwqwe            | 122                  | KG                     | Day                       |                  |
|                  |                  |                      |                        |                           |                  |
|                  |                  |                      |                        |                           |                  |
|                  |                  | ClearAll             | Save                   | ous Next                  |                  |
|                  |                  |                      |                        |                           |                  |

### Forest details has to entered here (if the Forest Dept is selected)

| Fores    | st Detail             | s            |              |             |                    |                                            |         |        |
|----------|-----------------------|--------------|--------------|-------------|--------------------|--------------------------------------------|---------|--------|
|          |                       |              |              |             |                    |                                            |         |        |
| A) Fo    | orest                 |              |              |             |                    |                                            |         |        |
| 1 \$     | Species*              |              | :            |             | <sup>4</sup> Girth | (in Meters)*                               |         |        |
| 2        | Estimated<br>Meters)* | Length Of Ti | mber (in :   |             | 5 Estir<br>Firev   | nated<br>vood/Rootwood/Faggot <sup>*</sup> |         |        |
| 3 E<br>1 | Estimated<br>Meters)* | Volume Of T  | imber (in :  |             | 6 No.              | of Pole's* :                               |         |        |
| DEI      | ETE                   | Spaciae      | Timber Lengt | Timber \    | /olume Timber      | Cirth Estimated                            | Add New | Cancel |
| DEL      | LETE                  | Asd          | 3            | 4           | 2                  | 2                                          | Thewood | 3      |
| B) B     | oundary               | Description  |              |             |                    |                                            |         |        |
| 1 N      | North*                |              | : 23         |             | 3 Wes              | st* :                                      | 213     |        |
| 2 E      | East*                 |              | : 12         | 3           | 4 Sou              | th* :                                      | 234     |        |
|          |                       |              |              |             |                    |                                            |         |        |
|          |                       |              | _            |             |                    |                                            |         |        |
|          |                       |              |              | ClearAll Sa | ave Previous       | Next                                       |         |        |
|          |                       |              |              |             |                    |                                            |         |        |
|          |                       |              |              |             |                    |                                            |         |        |

| Power* 1 Connected Load in HP* 2 Contracted Maximum Demand in KVA * Proposed Maximum Working Hours | : 1222<br>: 234            | HP 3<br>4          | Required Voltage Level* :<br>Any Other Services<br>Existing in the Same :<br>Premises*                                                | 11 KV<br>No              |
|----------------------------------------------------------------------------------------------------|----------------------------|--------------------|----------------------------------------------------------------------------------------------------|--------------------------|
| 1 Per Day*<br>2 Per Month*                                                                         | 24<br>720<br>ClearAll Save | 3<br>4<br>Previous | Expected Month and Year<br>of Trial :<br>Production(DD/MM/YYYY)*<br>Probable Date of<br>Requirement of Power :<br>Supply(DD/MM/YYYY)* | 14-03-2017<br>14-02-2017 |

### Fire details have to be entered here (if fire dept is selected).

| Fire | Details                |                |              |              |         |           |                                                   |     |           |     |   |
|------|------------------------|----------------|--------------|--------------|---------|-----------|---------------------------------------------------|-----|-----------|-----|---|
| 1.   | Height of the building | (in mtrs.)* :  | 15.00        |              | 2       | . F<br>(  | leight of each floor (in mtrs.)*<br>min 2.9 mtrs) | : [ | 3.00      |     |   |
| A)   | Means of Escape        |                |              |              |         |           |                                                   |     |           |     |   |
| 1.   | Stair Cases *          | :              | Select       | Ŧ            | 3       | . 1       | Width of Stair Case *                             | :   |           |     |   |
| 2.   | No. of Stair Cases *   | :              |              |              |         |           |                                                   |     |           |     |   |
|      |                        |                |              |              | Add     |           |                                                   |     |           |     |   |
| D    | ELETE                  | Stair Case     |              | Width Of Sta | ir Case |           | No. Of Stair                                      | Ca  | ses       |     |   |
| DE   | ELETE                  | Exits          |              | 33.00        |         |           | 23                                                |     |           |     |   |
| B)   | Open spaces all arou   | nd the buildin | ıg: (in mts) |              |         |           |                                                   |     |           |     |   |
| 1.   | East (min 6 mtrs)*     | :              | 6.00         |              | 5       | - 1       | Level of the ground*                              | :   | Levelled  | ,   | • |
| 2.   | West (min 6 mtrs)*     | :              | 6.00         |              | 6       | i. F<br>( | Fire Detection System<br>(Automatic)*             | :   | Gas       |     | • |
| 3.   | North (min 6 mtrs)*    | :              | 6.00         |              | 7       | - F       | Fire Alarm System*                                | :   | Automatic |     | Ŧ |
| 4.   | South (min 6 mtrs)*    | :              | 6.00         |              | 8       | - F       | Front Side Direction*                             | :   | West      |     | • |
| C)   | Fire Fighting System   | :              |              |              |         |           |                                                   |     |           |     |   |
| 1.   | Sprinkler*             | :              | Yes          | ©No          | 8       |           | Automatic Detection System*                       | :   | Yes       | ⊙No |   |
| 2.   | Hose Reel*             | :              | Yes          | ©No          | 9       | ).        | Under ground water sump*                          | :   | ⊙Yes      | ®No |   |
| 3.   | Fire Extingishers*     | :              | Yes          | ©No          | 1       | 0.        | Terrace Tank*                                     | :   | ®Yes      | ⊙No |   |
| 4.   | Wet Riser*             | :              | Yes          | ©No          | 1       | 1.        | Terrace Pumps*                                    | :   | ●Yes      | ⊙No |   |
| 5.   | Down Corner*           | :              | Yes          | ⊙No          | 1       | 2.        | Electrical pumps*                                 | :   | Yes       | ◎No |   |

### Fire Dept attachments has to be uploaded here (Provided in the fire tab itself)

### E) Fire Fighting Drawings/Plans :

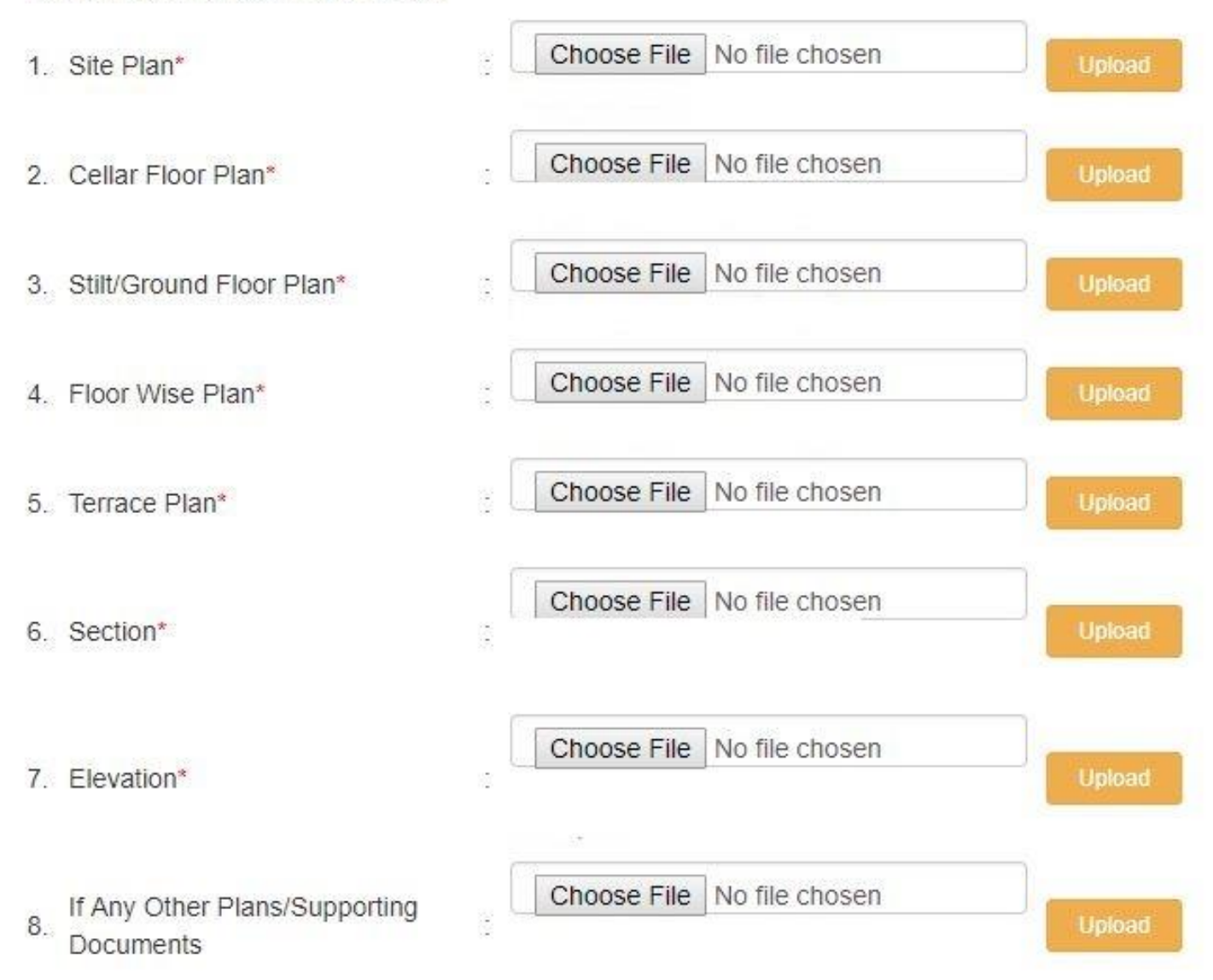

Applicant has to select the file and click on upload for saving the file. After uploading the attachments, click on save and next.

#### Water details have to be entered here.

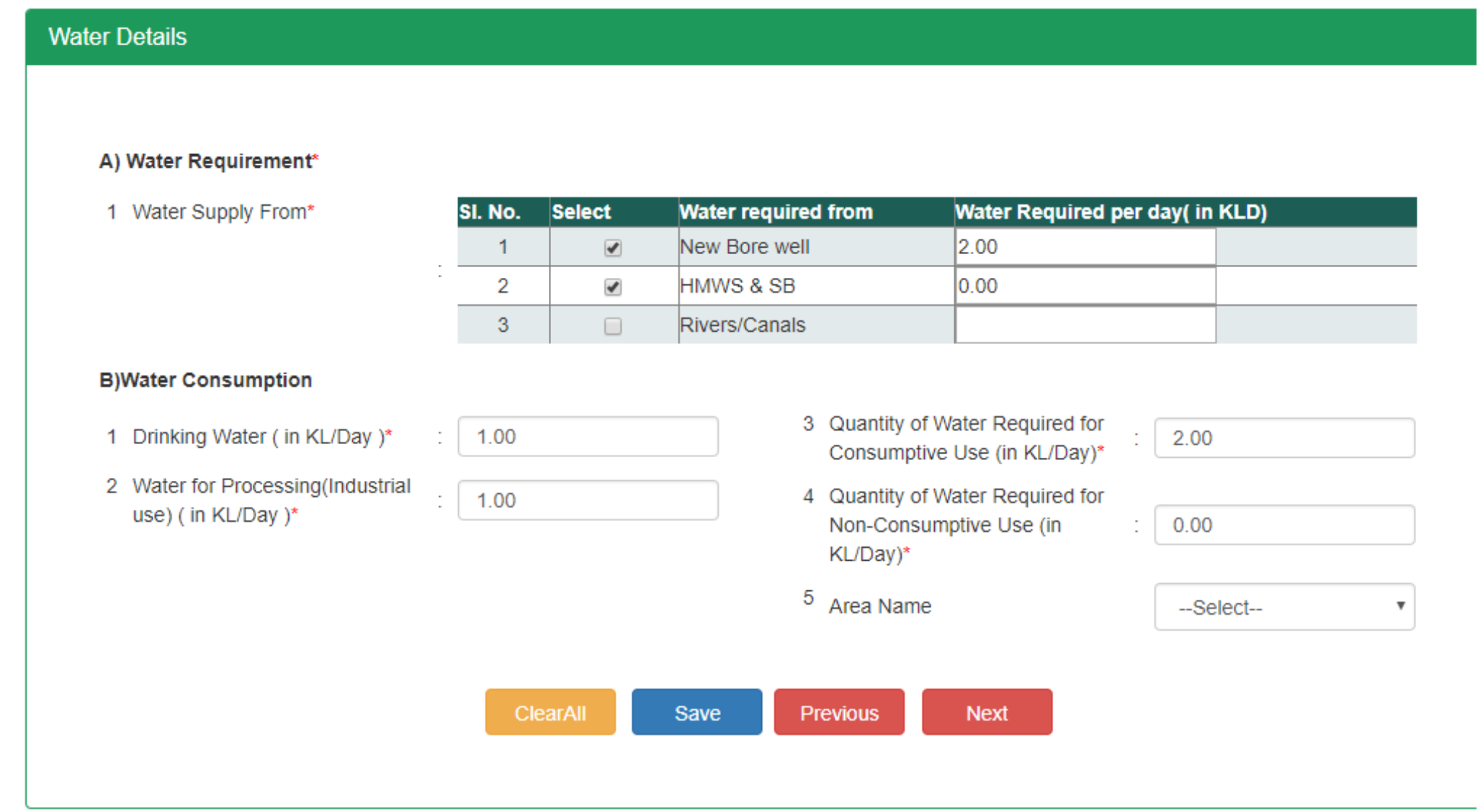

After entering the details (HMWS option is shown only when it is selected in questionnaire), click on save and next

### PCB Details has to be entered here.

Details for Pollution Control Board\*

#### A) Waste Water Generation (in KLD)

| 1 | Process*                                          | :   | 0.20       | 4        | Cooling Tower Bleed Off*     | : [     | 0.00     |
|---|---------------------------------------------------|-----|------------|----------|------------------------------|---------|----------|
| 2 | Washings*                                         | :   | 0.00       | 5        | Domestic*                    | : [     | 0.00     |
| 3 | Boiler Blow Down*                                 | :   | 0.00       | 6        | Total*                       | : [     | 0.20     |
|   | B) Process                                        |     |            |          |                              |         |          |
| 1 | Emission Characteristics and<br>Source Details    | :   | NA         | 3        | Control Equipment/System     | :       | 0.00     |
| 2 | Quantity of Emissions                             | :   | 1          |          |                              |         |          |
|   | Does the Unit use a generator                     | :   | No 🔻       |          |                              |         |          |
|   | C) Air Pollution                                  |     |            |          |                              |         |          |
|   | I DG Set/Boiler/Thermic Fluid Hea                 | ter |            | 4        | Stack Height & Diameters(mts | )       |          |
| 1 | Capacity(In KVA)*                                 | :   | 200.00     |          | Height(mts)                  | :       | 1.00     |
| 2 | Fuel Consumption Per Day (in<br>Litre's per day)* | :   | 20.00      |          | Diameters(mts)               | :       | 0.5      |
| 3 | Fuel Storage Details*                             | :   | HDPE DRUMS |          | Equipement Details           | 1       | NA       |
|   | D) Solid and hazardous waste                      |     |            |          |                              |         |          |
| 1 | Name Of Waste*                                    | :   |            | 4        | Storage And Treatment* :     |         |          |
| 2 | Category As Per Hw Rules*                         | :   |            | 5        | Disposal* :                  |         |          |
| 3 | Quanity Generated Per Day*                        | :   |            |          |                              | Add New |          |
| D | ELETE <u>Waste</u>                                |     | Category   | Quantity | Storage                      |         | Disposal |
| D | ELETE NA                                          |     | 0          | 0        | NA                           |         | NA       |

# Attachments are to be uploaded here. (All the attachments are mandatory.) Any extra attachments can be added in the additional attachments tab

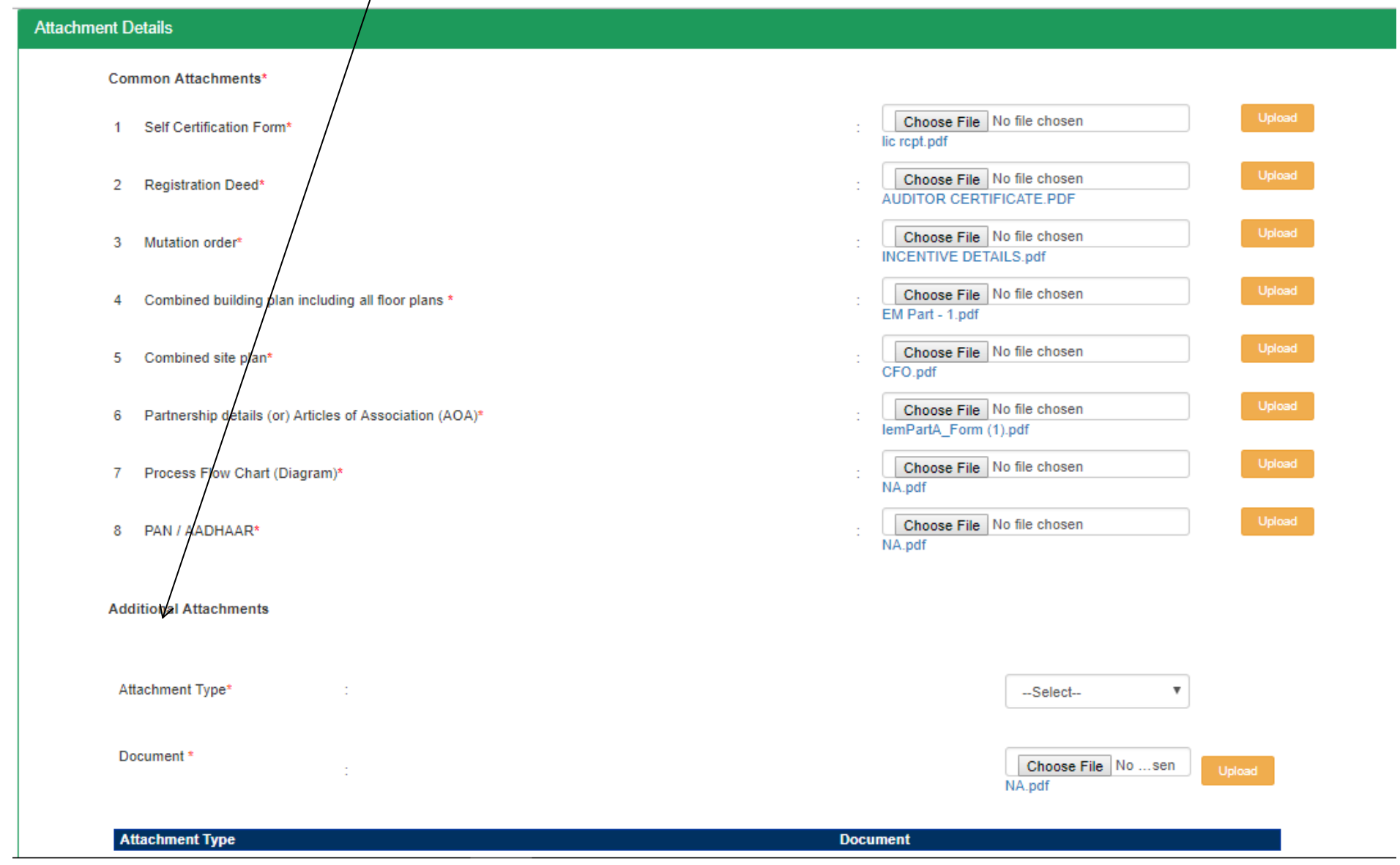

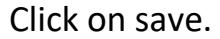

Payment section. Select the depts. For which you wish to make the payment and obtain approvals. For the approvals having Zero fees, if applied then the charges of it will be collected prior to issuing the approval

**Department Payments** 

#### Select the approvals for which you wish to make payment now

| S No | Approval Required For                                             | Department Name            | Fees(Rs.) | Pay For<br>Department | Amount(Rs.) |
|------|-------------------------------------------------------------------|----------------------------|-----------|-----------------------|-------------|
| 1    | CONSENT FOR ESTABLISHMENT FROM POLLUTUION CONTROL BOARD           | POLLUTION CONTROL<br>BOARD | 17580     |                       | 17580       |
| 2    | FACTORY PLAN APPROVAL FROM DEPUTY CHIEF INSPECTOR OF<br>FACTORIES | FACTORIES                  | 100       | 8                     | 100         |
| 3    | GRAMPANCHAYAT NOC                                                 | PANCHAYAT RAJ              | 0         |                       | 0           |
| 4    | INDUSTRIAL PLAN APPROVAL FROM KUDA                                | KUDA                       | 0         | <b>%</b>              | 0           |
| 5    | INDUSTRY DEPARTMENT USER CHARGES                                  | INDUSTRIES                 | 10000     | <b>y</b>              | 10000       |
| 6    | NALA CONVERSION FROM REVENUE DEPARTMENT                           | COLLECTOR-MEDCHAL          | 6000      |                       | 6000        |
| 7    | NOC FROM FOREST DEPARTMENT                                        | FOREST                     | 5000      |                       | 5000        |
| 8    | PERMISSION FROM GROUND WATER DEPARTMENT TO DIG BORE WELL          | GROUND WATER               | 14500     |                       | 14500       |
| 9    | PROVISIONAL NOC FROM FIRE SERVICES DEPARTMENT                     | FIRE                       | 20000     | *                     | 20000       |

#### Payment Details\*

SBH Challan

Online

Amount\*

73180

Bill desk

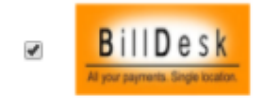

Terms and Conditions:

1. Do not press F5 or refresh the page while the transaction is in process.

Select Online, Bill Desk option for making the payment. After payments the application is submitted to the applied depts.

#### CFO Dashboard

| Entrepreneur Dashboard - CFO (Pre-Operational Approval) |                                                  |  |
|---------------------------------------------------------|--------------------------------------------------|--|
| Consent for Operation                                   |                                                  |  |
| Applicaton Status                                       | Common Application Form Status                   |  |
| Approvals Required as per TS-iPASS                      | 6 Approvals already obtained 0                   |  |
| Application Status                                      |                                                  |  |
| Applied Approvals                                       | Yet to be applied                                |  |
| Pre-Scrutiny Status                                     |                                                  |  |
| Cuery Raised                                            | <ul> <li>● Query Responded</li> <li>●</li> </ul> |  |
|                                                         | ● Pre-Scrutiny - Rejected ●                      |  |
| me-Scrutiny - Completed                                 | 0                                                |  |
| Payment Status                                          |                                                  |  |
| Additional Payment required                             | Payment Paid                                     |  |
| Approval Status                                         |                                                  |  |

#### **Questionnaire**

| 🕼 CFO 🧠 🗙               | Consent for Operation              |           |
|-------------------------|------------------------------------|-----------|
| Questionnaire           | Applicaton Status                  | Submitted |
| Common Application Form |                                    |           |
| Respond To Query        | Approvals Required as per TS-iPASS | 6         |
| Payment                 | Application Status                 |           |
| Print Acknowledgment    |                                    |           |
| Track Your Application  | Applied Approvals                  | 0         |
| Print CFO               | Pre-Scrutiny Status                |           |
| -Renewals +             |                                    | _         |
| Grievance +             | the Query Raised                   | 0         |
| C Other Services        | Hard Yet to Respond                | 0         |
| 🐵 Incentives 🛛 🔫 🕂      |                                    |           |
|                         | Dro Scrutiny Completed             |           |

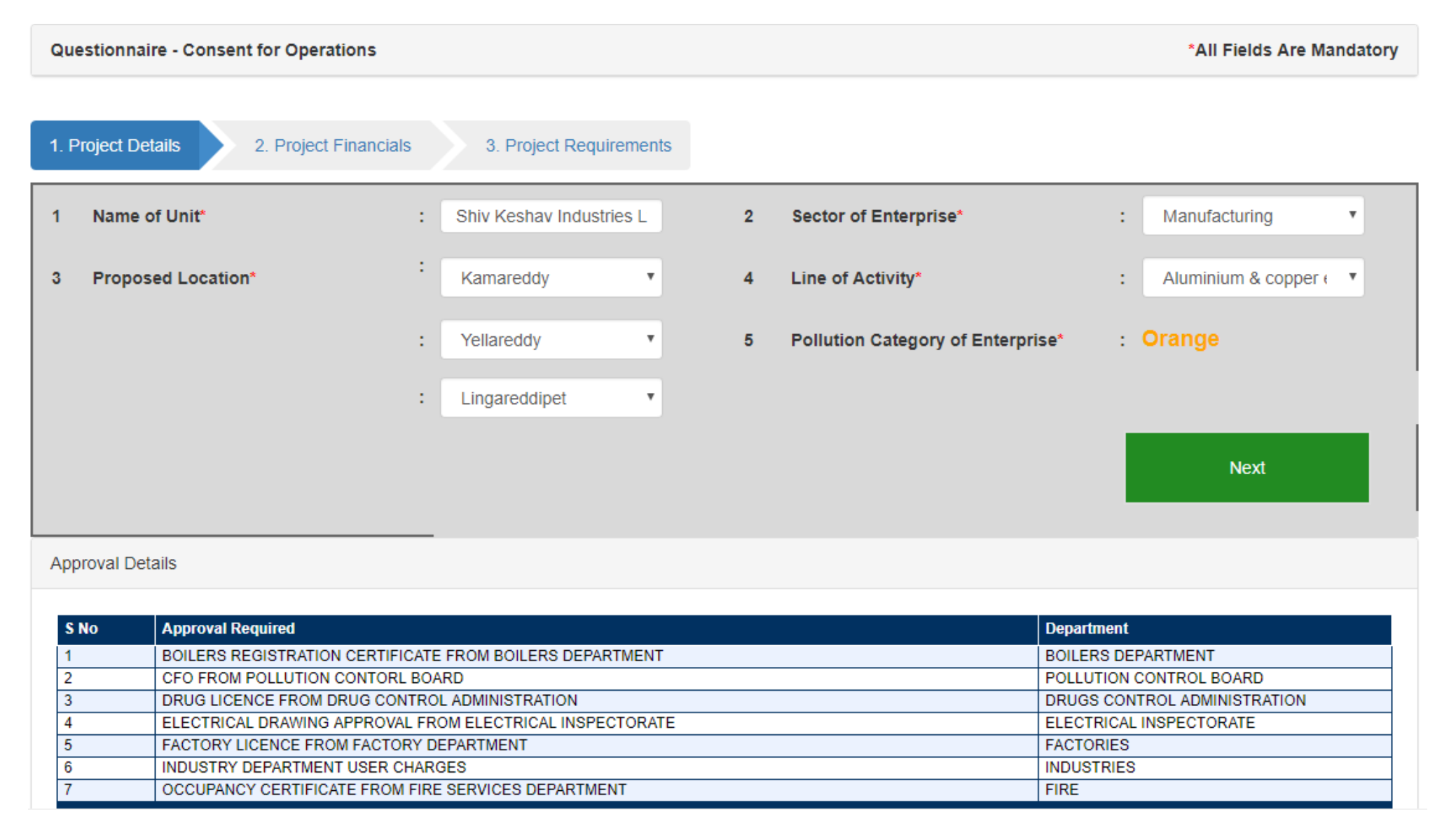

#### After filling the questionnaire the applicable permissions are displayed as per the details entered in the CFO Questionnaire.

• CFO from PCB can be applied if 8th option is selected YES, Factories License can be applied if 9th option is selected as YES, 10th CEIG Approval can be applied if 10th option is selected as YES, and Fire Occupancy certificate can be applied if 11th and 11th (a) option is selected is YES. Drug Licence can be applied only if 12th option is selected as YES and Boilers Registration can be applied if 14th option is selected as YES.

| 8.   | Have you taken CFE<br>from Pollution Control<br>Board*     | : ®Yes   | ∩№ | 9.  | Have you taken Plan<br>Approval from Factories<br>Department* | : | ●Yes | No       |
|------|------------------------------------------------------------|----------|----|-----|---------------------------------------------------------------|---|------|----------|
| 10.  | DO you Use (High Tension)HT<br>meter Above 70KVA*          | : ®Yes   | No |     |                                                               |   |      |          |
|      | Building Height                                            |          |    |     |                                                               |   |      |          |
| 11   | Is your Building Height Greater<br>than 14.99 meters*      | : ®Yes   | ∩№ | 12. | Do you need license from<br>Drug control Authority*           | : | ●Yes | ∩№       |
| 11.a | Do you Require NOC from FIRE*                              | : ®Yes   | No |     |                                                               |   |      |          |
| 13.  | Do you have feasibility report of<br>TSSPDCL               | : ®Yes   | No | 14  | Do you use boilers in your<br>Industry*                       | : | ●Yes | ി№       |
| 13a  | Do you want to apply for service<br>connection certificate | : ®Yes   | No |     |                                                               |   |      |          |
|      | Show Approvals                                             | ClearAll |    |     |                                                               |   |      |          |
|      |                                                            |          |    |     |                                                               |   |      | Previous |

Approvals applicable will be displayed after filling the questionnaire with the relevant details

#### Approval Details

| 1 BC<br>2 CI | BOILERS REGISTRATION CERTIFICATE FROM BOILERS DEPARTMENT | BOILERS DEPARTMENT           |
|--------------|----------------------------------------------------------|------------------------------|
| 2 CI         | CFO FROM POLLUTION CONTORL BOARD                         |                              |
| -            |                                                          | POLLUTION CONTROL BOARD      |
| 3 DI         | DRUG LICENCE FROM DRUG CONTROL ADMINISTRATION            | DRUGS CONTROL ADMINISTRATION |
| 4 El         | ELECTRICAL DRAWING APPROVAL FROM ELECTRICAL INSPECTORATE | ELECTRICAL INSPECTORATE      |
| 5 FA         | ACTORY LICENCE FROM FACTORY DEPARTMENT                   | FACTORIES                    |
| 6 IN         | NDUSTRY DEPARTMENT USER CHARGES                          | INDUSTRIES                   |
| 7 00         | DCCUPANCY CERTIFICATE FROM FIRE SERVICES DEPARTMENT      | FIRE                         |
|              |                                                          |                              |

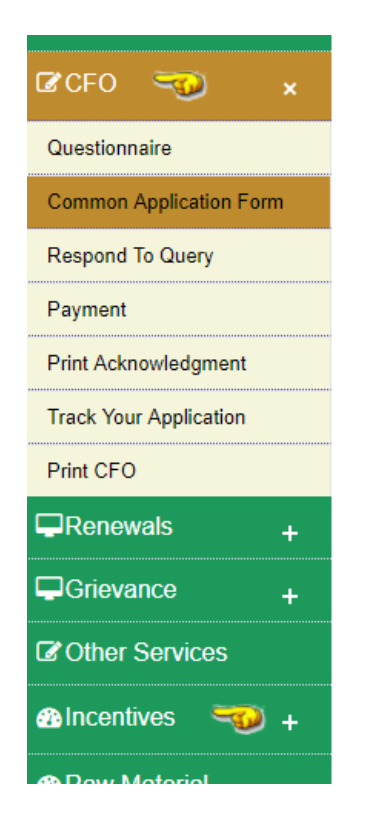

After filling the questionnaire, common application form should be filled.

| S No | Approval Required                                        | Issuing Department              | Whether You<br>Have Already<br>Taken Approval | Apply<br>For<br>Approval |
|------|----------------------------------------------------------|---------------------------------|-----------------------------------------------|--------------------------|
| 1    | BOILERS REGISTRATION CERTIFICATE FROM BOILERS DEPARTMENT | BOILERS DEPARTMENT              | O YES 💿 NO                                    | <b>V</b>                 |
| 2    | CFO FROM POLLUTION CONTORL BOARD                         | POLLUTION CONTROL<br>BOARD      | ○ YES ● NO                                    | s.                       |
| 3    | DRUG LICENCE FROM DRUG CONTROL ADMINISTRATION            | DRUGS CONTROL<br>ADMINISTRATION | ○ YES ● NO                                    | I.                       |
| 4    | ELECTRICAL DRAWING APPROVAL FROM ELECTRICAL INSPECTORATE | ELECTRICAL INSPECTORATE         | O YES 🖲 NO                                    | 1                        |
| 5    | FACTORY LICENCE FROM FACTORY DEPARTMENT                  | FACTORIES                       | ○ YES ● NO                                    | 1                        |
| 6    | INDUSTRY DEPARTMENT USER CHARGES                         | INDUSTRIES                      | VES 🖲 NO                                      | <b>V</b>                 |
| 7    | OCCUPANCY CERTIFICATE FROM FIRE SERVICES DEPARTMENT      | FIRE                            | ○ YES ● NO                                    | 1                        |
|      |                                                          |                                 |                                               |                          |

Proceed Cl

Select on the required approvals and click on Proceed.

Бераншения

| Jpload CFE                                   |          |                    |        |
|----------------------------------------------|----------|--------------------|--------|
|                                              |          |                    |        |
| Reference Number*                            | 0        |                    |        |
| Upload CFE Issued by PCB*                    |          | Choose File No sen | Upload |
| Reference Number*                            | 0 [      |                    |        |
| Upload Plan Approval from Factory Department | . [      | Choose File No sen | Üpload |
| Reference Number*                            | ¢        |                    |        |
| Provisional NOC from Fire Service Department |          | Choose File No sen | Upload |
| Reference Number*                            | 0        |                    |        |
| Approval from TSSPDCL/TSNPDCL                |          | Choose File No sen | Upload |
| Reference Number*                            | 0 [      |                    |        |
| Approval from Drugs Department               |          | Choose File Nosen  | Upload |
| Next Previous                                | ClearAll |                    |        |

Select the file and click on upload for saving the attachment. Click on next option to proceed to next after uploading the attachments.

#### Enter all the entrepreneur details in this page. Basic details will be captured from CFE details.

#### Entrepreneur Details

#### Name & Address of the Promoter/Industrial undertaking in full(BLOCK LETTERS) 4 \*Age 30 1 \*Name of Industrial Undertaking Shiv Keshav Industries L \*Name of Promoter /M.D./Mg. Partner with surname first 5 \*Occupation BUSINESS 2 SHIV KESHAV GROUP 3 \*S/o.D/o.W/o NA Address for Communication 8 Street Name SK NAGAR 1 Door No 43 <sup>9</sup> Village/Town Jeedipally 2 Landmark SHIV KESHAV ESTATE 3 State 10 Email nikhil.hyd21@gmail.com Telangana 11 Fax 4 District Medak 12 Mobile Number 9866861106 5 Mandal Manoharabad v 13 Differently abled\* No v 6 Telephone(Incl STD Code) 22222222222 14 Women entrepreneur \* No v 7 Nature of Organisation PRIVATE LIMITED v 15 Minority\* No ۳ **Registration Particulars** 8 select Registration Date(DD-MMM-YYYY) 5 Category Of Registration 27-Mar-2017 IEM 6 Registration Number SK10083334HSS 9 Type of Project New v

Click on Save and Next to proceed to next page.

### Line of activity details shall be captured from CFE Details.

| 1 Item *                         | :                    | 3 Quantity*       | :                         |       |
|----------------------------------|----------------------|-------------------|---------------------------|-------|
| 2 Quantity Par *                 | · Colort ·           | 4 Quantity In*    | :Select                   | •     |
|                                  | Select *             |                   | Add New Cancel            |       |
| Delete Item Name                 | Item                 | Quantity Quantity | y In Quantity Per         |       |
| Delete                           | ALUMINIUM EXTRACTION | 234555            | Tone                      | Month |
| RAW MATERIALS USED IN PRO        | :                    | 3 Quantity*       | :                         |       |
|                                  | :Select v            | 4 Quantity In*    | :Select<br>Add New Cancel | •     |
| 2 Quantity Per*                  |                      |                   |                           |       |
| 2 Quantity Per* Delete Item Name | Item Quantity        | Quantity In       | Quantity Per              | ,     |

Click on Save and Next

### Power details and other details are captured here from CFE Details.

| ower Details                |          |           |                                                     |     |             |   |
|-----------------------------|----------|-----------|-----------------------------------------------------|-----|-------------|---|
|                             |          |           |                                                     |     |             |   |
| Power*                      |          |           |                                                     |     |             |   |
| 1 Contracted Maximum Demand | in KVA * | 3         | Proposed Location of Factory*                       | :[  | Others      | ¥ |
| Already installed*          | : 2334   | ] 4       | Survey No*                                          | : [ | 4554        |   |
| Proposed*                   | : 0      | 5         | Extent*                                             | : [ | 34544.00    |   |
| Total*                      | : 2334   | 6         | District*                                           | : [ | Kamareddy   | ۳ |
| 2 Connected Load in KW/HP*  |          | 7         | Mandal*                                             | : [ | Machareddy  | ¥ |
| Type of Connected Load*     | KW       | 8         | Village/Town*                                       | : [ | Faridpet    | Ŧ |
| Already installed*          | 333      | 9         | Street Name*                                        | : [ | FARIDPET    |   |
| Proposed*                   | 0        | 10        | PinCode *                                           | : [ | 500004      |   |
| Total*                      | 333      | 11        | Telephone(incl STD<br>Code)*                        | : [ | 040444444   |   |
|                             | :        | 12        | Nearest Telephone No*                               | : [ | 040444444   |   |
|                             |          | 13        | Date of Commencement of<br>Production(dd-MMM-yyyy)* | : [ | 01-Jun-2017 |   |
|                             |          |           |                                                     |     |             |   |
|                             | Save     | Next Prev | vious                                               |     |             |   |
|                             |          |           |                                                     |     |             |   |

Click on Save and Next

### Factory Details are to be entered here.

| Please fill this additiona                                                                                                    | l part if Fa                                                       | ctories Li                                                                                      | cence is required                                                                                                    |                                                                                             |                                                                                                    |                                                                |    |
|----------------------------------------------------------------------------------------------------|--------------------------------------------------------------------|-------------------------------------------------------------------------------------------------|----------------------------------------------------------------------------------------------------|---------------------------------------------------------------------------------------------|----------------------------------------------------------------------------------------------------|----------------------------------------------------------------|----|
| Nature of manufacturi<br>or processes                                                                                                    | ng process                                                         | :                                                                                               |                                                                                                    | 4 D<br>fa                                                                                   | ate of occupation of the .<br>ctory by the occupiers                                                                     | 11-Apr-2017                                                    |    |
| 2 Reference by which applicable).                                                                                                    | Plans app                                                          | roved by f                                                                                      | the Chief Inspector (if                                                                                              | 5 Fi<br>of                                                                                  | ull Name, Residential address<br>the Occupier and his position                                                           | 12,nampally,hyderabad                                          |    |
| Ref No                                                                                                    |                                                                    | :                                                                                               | 333                                                                                                    | in<br>Ci<br>fa                                                                              | tne :<br>ompany/Firm/Government<br>ctory or Local Fund factory                                                           |                                                                | 1. |
| Date(dd-MMM-yyyy)                                                                                                    |                                                                    | :                                                                                               | 11-Apr-2017                                                                                                    | 6 F                                                                                         | ull Name and Residential                                                                                                 |                                                                |    |
| 3 Full name and residen<br>address of person who<br>the Manager of the fac<br>the purpose of this Ac                                                           | ntial<br>o shall be<br>ctory for<br>t                              | :                                                                                               | 12,nampally,hyderabad                                                                                                | ad<br>bu<br>of<br>bu                                                                        | ddress of the owner of the<br>uilding referred to in section 93 :<br>the Act, where separate<br>uildings in              | 12,nampally,hyderabad                                          | 7  |
| the purpose of this Ac                                                                                                    | rt.                                                                |                                                                                                 |                                                                                                    | 7 1                                                                                         | ncese Year*                                                                                                    | Five Vear                                                      | •  |
|                                                                                                    |                                                                    |                                                                                                 |                                                                                                    |                                                                                             |                                                                                                    | L                                                              |    |
| Full name and residentia<br>1 Full Name                                                                                                    | aladdress<br>:                                                     | of persor<br>Rajesh                                                                             | n who shall be the Manager of the facto                                                                              | ory for the purpose of t                                                                    | this Act.<br>treet Name*                                                                                                 | na                                                             |    |
| Full name and residentia<br>1 Full Name<br>2 District*                                                                                                    | aladdress<br>: (<br>:                                              | of persor<br>Rajesh<br>Karimna                                                                  | n who shall be the Manager of the facto                                                                              | ory for the purpose of f<br>6 S<br>7 P                                                      | this Act.<br>treet Name*<br>in Code *                                                                                    | na<br>345678                                                   |    |
| Full name and residentia<br>1 Full Name<br>2 District*<br>3 Mandal*                                                                                            | al address<br>: (<br>: (<br>: (                                    | of persor<br>Rajesh<br>Karimna<br>Karimna                                                       | n who shall be the Manager of the factor<br>agar T                                                                   | ory for the purpose of 1<br>6 S<br>7 P<br>8 N                                               | this Act.<br>street Name*<br>Vin Code *                                                                                  | na<br>345678<br>9876123464                                     |    |
| Full name and residentia<br>1 Full Name<br>2 District*<br>3 Mandal*<br>4 Village/Town*                                                                         | al address<br>: (<br>: (<br>: (<br>: (                             | of persor<br>Rajesh<br>Karimna<br>Karimna<br>Chegurt                                            | n who shall be the Manager of the factor<br>agar V<br>aga Rural V<br>thi V                                           | ory for the purpose of f<br>6 S<br>7 P<br>8 N<br>9 E                                        | this Act.<br>treet Name*<br>in Code *<br>fobile No                                                                       | na<br>345678<br>9876123464<br>nikhil@gmail.com                 |    |
| Full name and residentian<br>1 Full Name<br>2 District*<br>3 Mandal*<br>4 Village/Town*<br>5 Door No*                                                          | al address<br>: (<br>: (<br>: (<br>: (<br>: (                      | Rajesh<br>Karimna<br>Karimna<br>Chegurt                                                         | n who shall be the Manager of the factor<br>agar T<br>aga Rural T<br>thi T                                           | ory for the purpose of f<br>6 S<br>7 P<br>8 N<br>9 E                                        | this Act.<br>street Name*<br>in Code *<br>Iobile No                                                                      | na<br>345678<br>9876123464<br>nikhil@gmail.com                 |    |
| Full name and residentia<br>1 Full Name<br>2 District*<br>3 Mandal*<br>4 Village/Town*<br>5 Door No*<br>Full Name, Residential a                               | al address<br>: (<br>: (<br>: (<br>: (<br>address of               | Rajesh<br>Karimna<br>Karimna<br>Chegurt<br>33                                                   | n who shall be the Manager of the factor<br>agar V<br>aga Rural V<br>thi V<br>pier and his position in the Company/I | ory for the purpose of f<br>6 S<br>7 P<br>8 N<br>9 E<br>Firm/Government facto               | this Act.<br>Street Name*<br>Yin Code *<br>Nobile No<br>Simail                                                           | na<br>345678<br>9876123464<br>nikhil@gmail.com                 |    |
| Full name and residentiantiantiantiantiantiantiantiantiantia                                                                                                   | al address<br>: (<br>: (<br>: (<br>: (<br>address of<br>: (        | Rajesh<br>Karimna<br>Karimna<br>Chegurt<br>33<br>the Occup<br>Rajesh                            | n who shall be the Manager of the factor<br>agar  aga Rural thi thi thi thi thi thi thi thi thi thi                  | ory for the purpose of f<br>6 S<br>7 P<br>8 N<br>9 E<br>Firm/Government facto<br>6 S        | this Act.<br>itreet Name*<br>in Code *<br>Nobile No<br>imail<br>irry or Local Fund factory.<br>itreet Name*              | na<br>345678<br>9876123464<br>nikhil@gmail.com                 |    |
| Full name and residentia<br>1 Full Name<br>2 District*<br>3 Mandal*<br>4 Village/Town*<br>5 Door No*<br>Full Name, Residential a<br>1 Full Name<br>2 District* | al address<br>: (<br>: (<br>: (<br>: (<br>address of<br>: (<br>: ( | e of persor<br>Rajesh<br>Karimna<br>Karimna<br>Chegurt<br>33<br>the Occup<br>Rajesh<br>Karimnag | n who shall be the Manager of the factor<br>agar  aga Rural pier and his position in the Company/f gar :             | ory for the purpose of f<br>6 S<br>7 P<br>8 M<br>9 E<br>Firm/Government facto<br>6 S<br>7 P | this Act.<br>itreet Name*<br>in Code *<br>Nobile No<br>imail<br>irry or Local Fund factory.<br>itreet Name*<br>in Code * | na<br>345678<br>9876123464<br>nikhil@gmail.com<br>NA<br>345678 |    |

### Click on save and next.

### Boiler details are to be entered here (if boilers option is selected)

#### **Boilers Details**

#### Please fill this part if Registration of Boilers is required

| Registration Number of the<br>Boiler               | : 11134455676767                                         |
|----------------------------------------------------|----------------------------------------------------------|
| 2 Name of the Owner/Agent                          | SHIV KESHAV INDUSTF                                      |
| 3 Where situated                                   | HYDERABAD                                                |
| 4 Date of Inspection desirable(dd-<br>mm-yyyy)     | : 30-Mar-2017                                            |
| 5 Description of Boiler and Age                    | : NEW                                                    |
| 6 Maker's Name                                     | THERMAX                                                  |
| 7 Maker's Number                                   | : 1233.00                                                |
| 8 Type Of Boiler                                   | : New 🔻                                                  |
| 9 Boiler Used for                                  | Process V                                                |
| 10 Boiler Rating/Heating Surface                   | : 12222.00 sqm                                           |
| 11 Place & Year of Manufature                      | :                                                        |
| Place                                              | : HYD                                                    |
| Year                                               | 2016                                                     |
|                                                    |                                                          |
| 1 Upload Erector License Copy*                     | : Choose File No file chosen<br>[IblFileNameErector]     |
| 2 Required Documents(Form<br>1/XVII/Release Note)* | : Choose File No file chosen<br>[IblFileNameRequiredDoc] |
| 3 Upload Any Other Document*                       | Choose File No file chosen                               |

| 12 | Allowed Maximum Pressure          | : | 2334.00     | Kg/Cm2 |
|----|-----------------------------------|---|-------------|--------|
| 13 | Economiser Maker's Number         | : | 8776.00     |        |
| 14 | Maximum Continous<br>Evaporation  | : | 1222.00     |        |
| 15 | Details of Boiler Erector         |   |             |        |
|    | Class of Erector                  | : | 1           |        |
|    | Name of Erector                   | : | FAIR TECH   |        |
|    | State                             | : | Telangana 🔻 |        |
| 16 | Maximum Pressure of<br>Economiser |   | 2333.00     |        |
| 17 | Total Length of Steam PipeLine    |   | 6.00        |        |
| 18 | Inspector Authority Type          |   | Select V    |        |

Click on Save and Next after entering all the details.

### Upload all the attachments

| Comm | on Attachments*                 |                                |   |                                           |        |
|------|---------------------------------|--------------------------------|---|-------------------------------------------|--------|
| 1    | B1 Form                         | Click here for download format | : | Choose File Nosen<br>730151-ClaimForm.pdf | Upload |
| 2    | B2 Form                         | Click here for download format | : | Choose File Nosen<br>730151-ClaimForm.pdf | Upload |
| 3    | Hazardous Form Click            | here for download format       | : | Choose File Nosen<br>730151-ClaimForm.pdf | Upload |
| 4    | Compliance Report               |                                | : | Choose File Nosen<br>730151-ClaimForm.pdf | Upload |
| 5    | Fire Occupancy Certificate      |                                | : | Choose File Nosen<br>730151-ClaimForm.pdf | Upload |
| 6    | List Of Directors               |                                | : | Choose File Nosen<br>730151-ClaimForm.pdf | Upload |
| 7    | Process Flow Chart              |                                | : | Choose File Nosen<br>730151-ClaimForm.pdf | Upload |
| 8    | Plant layout                    |                                |   | Choose File Nosen<br>730151-ClaimForm.pdf | Upload |
|      | Additional Attachments(If Req   | uired not mandatory)*          |   |                                           |        |
| 9    | Boiler Registration             |                                | : | Choose File Nosen<br>730151-ClaimForm.pdf | Upload |
| 10   | Drugs License                   |                                | : | Choose File Nosen<br>730151-ClaimForm.pdf | Upload |
| 11   | Electrical Drawing<br>Approvals |                                | : | Choose File Nosen<br>730151-ClaimForm.pdf | Upload |
| 12   | Partnership deed                |                                | : | Choose File Nosen<br>730151-ClaimForm.pdf | Upload |
| 13   | PAN/AADHAR Card                 |                                | : | Choose File Nosen<br>730151-ClaimForm.pdf | Upload |
| 14   | Land OwnerShip Deed             |                                | : | Choose File Nosen                         | Upload |

Select the files and click on upload option. Click on save and next after uploading all the attachments. Then after clicking on next and make the payment to Industries dept.

#### Payment to industries dept is to be done here.

| ent Payme | ents                                                                                                    |                                                                                                    |                                                                               |                                                   |                                             |             |
|-----------|----------------------------------------------------------------------------------------------------|----------------------------------------------------------------------------------------------------|-------------------------------------------------------------------------------|---------------------------------------------------|---------------------------------------------|-------------|
|           |                                                                                                    |                                                                                                    |                                                                               |                                                   |                                             |             |
|           |                                                                                                    |                                                                                                    |                                                                               |                                                   |                                             |             |
| Select th | e approvals for which you wish to make payment now                                                                                                    |                                                                                                    |                                                                               |                                                   |                                             |             |
| S No      | Approval Required For                                                                                                    | Department Name                                                                                                    | Fees(Rs.)                                                                     | Pay For<br>Department                             | Do You Want To Pay 10% Or Full<br>Of Amount | Amount(Rs.) |
| 1         | INDUSTRY DEPARTMENT USER CHARGES                                                                                                    | INDUSTRIES                                                                                                    | 500                                                                           |                                                   |                                             | 500         |
|           |                                                                                                    | Payment Detai                                                                                                    | ils*                                                                          |                                                   |                                             |             |
|           | © Demand                                                                                                    | Draft ® On                                                                                                    | line                                                                          |                                                   |                                             |             |
|           | Amount*                                                                                                    | :                                                                                                    | 500                                                                           |                                                   |                                             |             |
|           | ®Bill desk                                                                                                    |                                                                                                    |                                                                               |                                                   |                                             |             |
|           | BillDesk<br>Af per prevents. Single motion                                                                                                    |                                                                                                    |                                                                               |                                                   |                                             |             |
|           | Terms and Conditions:                                                                                                    |                                                                                                    |                                                                               |                                                   |                                             |             |
|           | <ol> <li>Do not press F5 or refresh the page while the transaction</li> <li>Do not press back button while the transaction is in proces</li> <li>Only the transactions with "Successful" status message w</li> <li>In case the transaction is not "Successful" and the amount</li> <li>or upload a grievance.</li> <li>There is no refund policy for the payment. But if any exces</li> <li>All the details regarding the payments are secure and con</li> </ol> | is in process.<br>Il be deemed to be received<br>t has been debited from your<br>as amount is paid, it would be<br>fidential. We do not store the | account and any other que adjusted in the future pa bank details entered by t | ueries, please cor<br>yments.<br>he entrepreneur. | tact the Toll free number: 7306-600-        |             |
|           |                                                                                                    | Pay                                                                                                    | learAll                                                                       |                                                   |                                             |             |

Select on online and bill desk option for making the payment. After making the payment the application will be submitted to the industries. The payment required by the other depts will be raised by the depts after completion of pre-scrutiny. The Fee raised shall be paid by the applicant and after which the application will be further processed. Payment raised by the dept can be found here. You will be redirected to the payment which shows the payment raised by the dept. Select the payments and make the payments/by selecting online and bill desk option.

| e(IAs) <sub>+</sub> | Pre-Scrutiny Status         |   |                         |   |
|---------------------|-----------------------------|---|-------------------------|---|
| +                   | A Ouary Daired              |   | M Quan Responded        |   |
| word                |                             |   |                         | • |
|                     | ₩ Yet to Respond            | 0 | Pre-Scrutiny - Rejected | 0 |
|                     | Pre-Scrutiny - Completed    | 0 |                         |   |
|                     | Payment Status              |   |                         |   |
|                     | Additional Payment required | 0 | ∰Payment Paid           | 0 |
|                     | Approval Status             |   |                         |   |
|                     | Approval - Issued           | 0 | ∰Approval - Pending     | 0 |
|                     | ∰Approval - Rejected        | 0 |                         |   |

Payment receipt can be downloaded after the payment

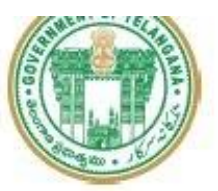

### Telangana Industries Industries Online Payment Receipt

### Receipt Details

|   | Reference No.:  | Paid At:         |
|---|-----------------|------------------|
| 1 | Receipt Date: 1 | Receipt No:      |
|   | Door Number:    | Unit Name:       |
|   | Email Id:       | Mobile Number: S |
|   |                 | Amount Paid(Rs): |
|   |                 | Amount Paid(Rs): |

#### Respond to the Query.

If a query is raised by the dept for any shortfalls, the applicant will be informed for it through SMS and Email. The applicant has to respond to the query in this section

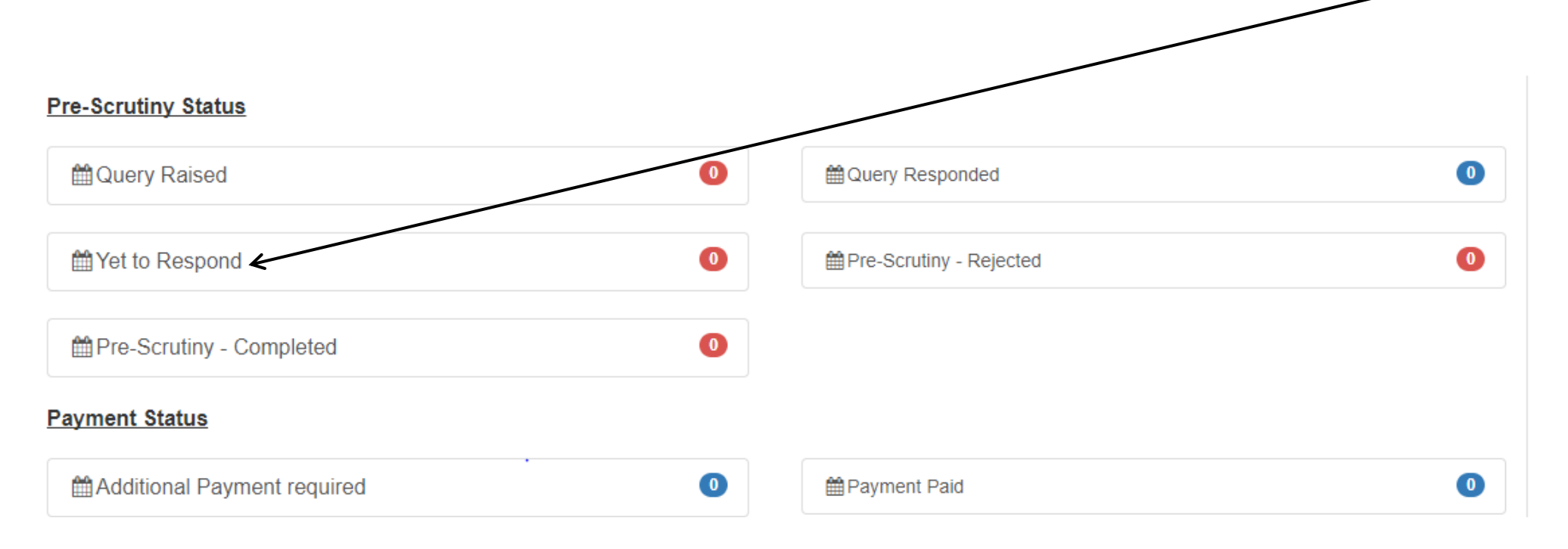

A Helpdesk issue can be registered here for any data-corrections, technical issues, data deletions, and for any other clarifications regarding the application filing.

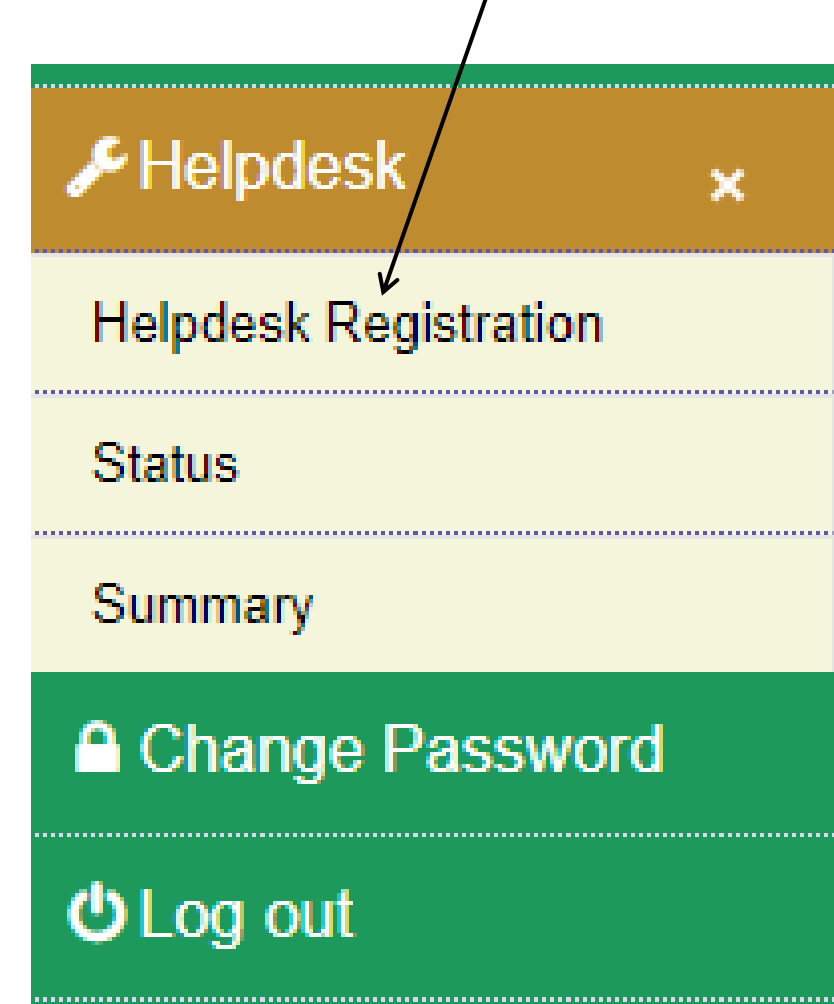

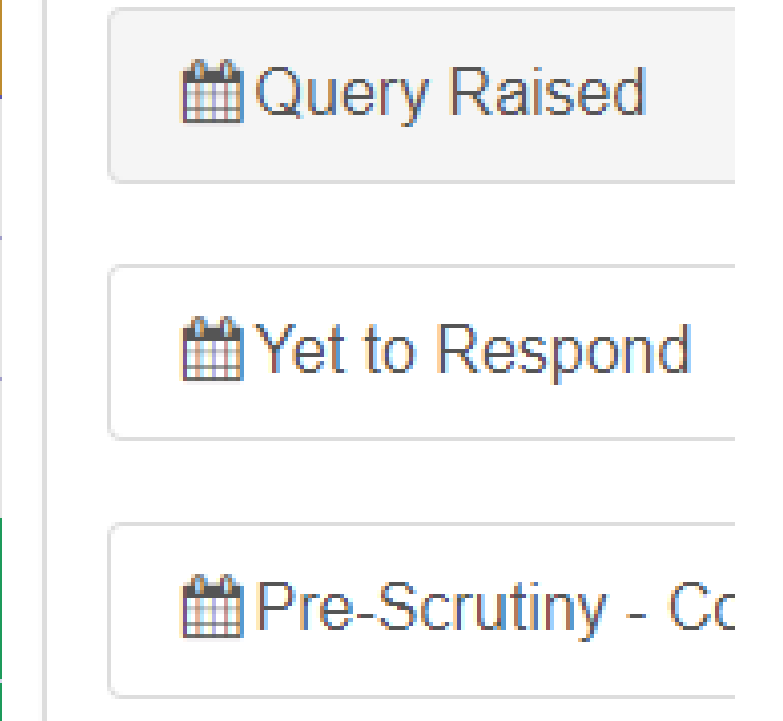

## Payment Status